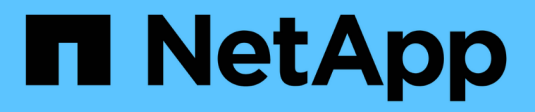

## Installez le collecteur Keystone

Keystone

NetApp July 17, 2024

This PDF was generated from https://docs.netapp.com/fr-fr/keystone-staas/installation/vapp-installation.html on July 17, 2024. Always check docs.netapp.com for the latest.

# Sommaire

| Installez le collecteur Keystone                            | <br> | <br>1 |
|-------------------------------------------------------------|------|-------|
| Déployez Keystone Collector sur des systèmes VMware vSphere | <br> | <br>1 |
| Installez Keystone Collector sur les systèmes Linux         | <br> | <br>3 |
| Validation automatique de l'intégrité logicielle            | <br> | <br>4 |

# Installez le collecteur Keystone

# Déployez Keystone Collector sur des systèmes VMware vSphere

Le déploiement de Keystone Collector sur des systèmes VMware vSphere inclut le téléchargement du modèle OVA, le déploiement du modèle à l'aide de l'assistant **Deploy OVF Template**, la vérification de l'intégrité des certificats et la vérification de l'état de préparation de la machine virtuelle.

#### Déploiement du modèle OVA

Voici la procédure à suivre :

#### Étapes

- 1. Téléchargez le fichier OVA à partir de "ce lien" Et stockez-les sur votre système VMware vSphere.
- 2. Sur votre système VMware vSphere, accédez à la vue VM et modèles.
- 3. Cliquez avec le bouton droit de la souris sur le dossier requis pour la machine virtuelle (VM) (ou le centre de données, si vous n'utilisez pas les dossiers VM) et sélectionnez **déployer le modèle OVF**.
- 4. À l'étape 1\_ de l'assistant déployer modèle OVF, cliquez sur Sélectionner et modèle OVF pour sélectionner le fichier téléchargé KeystoneCollector-latest.ova fichier.
- 5. Sous Etape 2, spécifiez le nom de la VM et sélectionnez le dossier VM.
- 6. Sur Etape 3, spécifiez la ressource de calcul requise pour exécuter la machine virtuelle.
- 7. A l'étape 4 : vérifier les détails\_, vérifier l'exactitude et l'authenticité du fichier OVA. Les versions vCenter antérieures à 7.0u2 ne peuvent pas vérifier automatiquement l'authenticité du certificat de signature de code. VCenter 7.0u2 et versions ultérieures peuvent effectuer les vérifications. Toutefois, pour cela, l'autorité de certification de signature doit être ajoutée à vCenter. Suivez ces instructions pour votre version de vCenter :

#### VCenter 7.0u1 et versions antérieures : en savoir plus

VCenter valide l'intégrité du contenu du fichier OVA et qu'un résumé de signature de code valide est fourni pour les fichiers contenus dans le fichier OVA. Toutefois, il ne valide pas l'authenticité du certificat de signature de code. Pour vérifier l'intégrité, téléchargez le certificat de signature complète et vérifiez-le par rapport au certificat public publié par Keystone.

- a. Cliquez sur le lien **Publisher** pour télécharger le certificat de signature complet.
- b. Téléchargez le certificat public Keystone Billing sur "ce lien".
- c. Vérifiez l'authenticité du certificat de signature OVA par rapport au certificat public en utilisant OpenSSL :

openssl verify -CAfile OVA-SSL-NetApp-Keystone-20221101.pem keystonecollector.cert 7.0u2 et versions ultérieures de vCenter sont capables de valider l'intégrité du contenu du fichier OVA et l'authenticité du certificat de signature de code, lorsqu'un résumé de signature de code valide est fourni. Le magasin de confiance racine vCenter contient uniquement des certificats VMware. NetApp utilise Entrust comme autorité de certification et ces certificats doivent être ajoutés au magasin de confiance vCenter.

- a. Téléchargez le certificat d'autorité de certification de signature de code depuis Entrust "ici".
- b. Suivez les étapes de la section Resolution Article de la base de connaissances : https://kb.vmware.com/s/article/84240.

Une fois l'intégrité et l'authenticité de l'OVA du collecteur Keystone validées, le texte s'affiche (Trusted certificate) avec l'éditeur.

| 1 Select an OVF template<br>2 Select a name and folder           | Review details<br>Verify the template details. |                                                       |  |  |  |
|------------------------------------------------------------------|------------------------------------------------|-------------------------------------------------------|--|--|--|
| 3 Select a compute resource                                      |                                                |                                                       |  |  |  |
| 4 Review details                                                 |                                                |                                                       |  |  |  |
| 5 Select storage                                                 | Publisher                                      | Entrust Code Signing CA - OVCS2 (Trusted certificate) |  |  |  |
| 6 Select networks<br>7 Customize template<br>8 Ready to complete | Product                                        | NetApp Keystone Collector                             |  |  |  |
|                                                                  | Version                                        | 20220405                                              |  |  |  |
|                                                                  | Vendor                                         | NetApp                                                |  |  |  |
|                                                                  | Download size                                  | 8.3 GB                                                |  |  |  |
|                                                                  | Size on disk                                   | 12.1 GB (thin provisioned)                            |  |  |  |
|                                                                  |                                                | 200.0 GB (thick provisioned)                          |  |  |  |
|                                                                  |                                                |                                                       |  |  |  |
|                                                                  |                                                | CANCEL BACK NEXT                                      |  |  |  |

- 8. À l'étape 5 de l'assistant **Deploy OVF Template**, indiquez l'emplacement de stockage de la machine virtuelle.
- 9. Sur Step 6, sélectionnez le réseau de destination de la machine virtuelle à utiliser.
- 10. Sur *Etape 7 Personnaliser le modèle*, spécifiez l'adresse réseau initiale et le mot de passe du compte utilisateur admin.

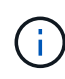

Le mot de passe admin est stocké dans un format réversible dans vCenter et doit être utilisé comme informations d'identification d'amorçage pour obtenir un accès initial au système VMware vSphere. Lors de la configuration logicielle initiale, ce mot de passe administrateur doit être modifié. Le masque de sous-réseau de l'adresse IPv4 doit être fourni en notation CIDR. Par exemple, utilisez la valeur 24 pour un masque de sous-réseau de 255.255.255.0.

11. À l'étape 8 prêt à compléter de l'assistant **déployer modèle OVF**, examinez la configuration et vérifiez que vous avez correctement défini les paramètres pour le déploiement OVA.

Une fois la machine virtuelle déployée à partir du modèle et sous tension, ouvrez une session SSH sur la machine virtuelle et connectez-vous avec les identifiants d'administration temporaires pour vérifier que la machine virtuelle est prête pour la configuration.

#### Configuration initiale du système

Effectuez les étapes suivantes sur vos systèmes VMware vSphere pour une configuration initiale des serveurs Keystone Collector déployés via OVA :

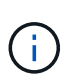

Lors de la réalisation du déploiement, vous pouvez utiliser l'utilitaire TUI (Keystone Collector Management terminal User interface) pour effectuer les activités de configuration et de surveillance. Vous pouvez utiliser diverses commandes du clavier, telles que les touches entrée et flèche, pour sélectionner les options et naviguer dans cette TUI.

- 1. Ouvrez une session SSH sur le serveur Keystone Collector. Lorsque vous vous connectez, le système vous invite à mettre à jour le mot de passe d'administration. Effectuez la mise à jour du mot de passe d'administration si nécessaire.
- 2. Connectez-vous à l'aide du nouveau mot de passe pour accéder à l'interface utilisateur. Lors de la connexion, le TUI s'affiche.

Vous pouvez également le lancer manuellement en exécutant le keystone-collector-tui Commande CLI.

- 3. Si nécessaire, configurez les détails du proxy dans la section **Configuration > réseau** de l'interface utilisateur.
- Configurez le nom d'hôte du système, l'emplacement et le serveur NTP dans la section Configuration > système.
- Mettez à jour les collecteurs Keystone à l'aide de l'option Maintenance > mettre à jour les collecteurs. Après la mise à jour, redémarrez l'utilitaire TUI de gestion du collecteur Keystone pour appliquer les modifications.

### Installez Keystone Collector sur les systèmes Linux

Le logiciel Keystone Collector est distribué par un référentiel logiciel YUM en ligne. Vous devez importer et installer le fichier sur un serveur Linux.

Procédez comme suit pour installer le logiciel sur votre serveur Linux :

- 1. SSH vers le serveur Keystone Collector et passez à root privilège.
- 2. Importer la signature publique Keystone :
   # rpm --import https://keystone.netapp.com/repo/RPM-GPG-NetApp-Keystone 20221101
- 3. Vérifiez que le bon certificat public a été importé en vérifiant l'empreinte de la plate-forme de facturation Keystone dans la base de données RPM :

```
# rpm -qa gpg-pubkey --qf '%<Description>'|gpg --show-keys --fingerprint
La bonne empreinte se présente comme suit:
90B3 83AF E07B 658A 6058 5B4E 76C2 45E4 33B6 C17D
```

- 4. Téléchargez le keystonerepo.rpm fichier: curl -0 https://keystone.netapp.com/repo/keystonerepo.rpm
- 5. Vérifiez l'authenticité du fichier :

```
rpm --checksig -v keystonerepo.rpm`La signature d'un fichier authentique se
présente comme suit :
`Header V4 RSA/SHA512 Signature, key ID 33b6c17d: OK
```

- 6. Installez le fichier de référentiel du logiciel YUM :
  - # yum install keystonerepo.rpm
- 7. Lorsque Keystone repo est installé, installez le package trapèze-Collector via le gestionnaire de package YUM :
  - # yum install keystone-collector

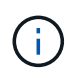

Une fois l'installation terminée, vous pouvez utiliser l'utilitaire TUI (Keystone Collector Management terminal User interface) pour effectuer les activités de configuration et de surveillance. Vous pouvez utiliser diverses commandes du clavier, telles que les touches entrée et flèche, pour sélectionner les options et naviguer dans cette TUI. Voir "Configurer le collecteur Keystone" et "Contrôle de l'état des systèmes" pour plus d'informations.

## Validation automatique de l'intégrité logicielle

Il existe un processus de validation de l'intégrité du logiciel Keystone.

La configuration du client de référentiel Keystone YUM fournie dans keystonerepo.rpm Utilise la vérification GPG appliquée (gpgcheck=1) sur tous les logiciels téléchargés via ce référentiel. N'importe quel RPM téléchargé via le référentiel Keystone dont la validation de la signature échoue n'est pas possible. Cette fonctionnalité est utilisée dans la fonctionnalité de mise à jour automatique planifiée du collecteur Keystone afin de garantir que seuls les logiciels valides et authentiques sont installés sur votre site.

#### Informations sur le copyright

Copyright © 2024 NetApp, Inc. Tous droits réservés. Imprimé aux États-Unis. Aucune partie de ce document protégé par copyright ne peut être reproduite sous quelque forme que ce soit ou selon quelque méthode que ce soit (graphique, électronique ou mécanique, notamment par photocopie, enregistrement ou stockage dans un système de récupération électronique) sans l'autorisation écrite préalable du détenteur du droit de copyright.

Les logiciels dérivés des éléments NetApp protégés par copyright sont soumis à la licence et à l'avis de nonresponsabilité suivants :

CE LOGICIEL EST FOURNI PAR NETAPP « EN L'ÉTAT » ET SANS GARANTIES EXPRESSES OU TACITES, Y COMPRIS LES GARANTIES TACITES DE QUALITÉ MARCHANDE ET D'ADÉQUATION À UN USAGE PARTICULIER, QUI SONT EXCLUES PAR LES PRÉSENTES. EN AUCUN CAS NETAPP NE SERA TENU POUR RESPONSABLE DE DOMMAGES DIRECTS, INDIRECTS, ACCESSOIRES, PARTICULIERS OU EXEMPLAIRES (Y COMPRIS L'ACHAT DE BIENS ET DE SERVICES DE SUBSTITUTION, LA PERTE DE JOUISSANCE, DE DONNÉES OU DE PROFITS, OU L'INTERRUPTION D'ACTIVITÉ), QUELLES QU'EN SOIENT LA CAUSE ET LA DOCTRINE DE RESPONSABILITÉ, QU'IL S'AGISSE DE RESPONSABILITÉ CONTRACTUELLE, STRICTE OU DÉLICTUELLE (Y COMPRIS LA NÉGLIGENCE OU AUTRE) DÉCOULANT DE L'UTILISATION DE CE LOGICIEL, MÊME SI LA SOCIÉTÉ A ÉTÉ INFORMÉE DE LA POSSIBILITÉ DE TELS DOMMAGES.

NetApp se réserve le droit de modifier les produits décrits dans le présent document à tout moment et sans préavis. NetApp décline toute responsabilité découlant de l'utilisation des produits décrits dans le présent document, sauf accord explicite écrit de NetApp. L'utilisation ou l'achat de ce produit ne concède pas de licence dans le cadre de droits de brevet, de droits de marque commerciale ou de tout autre droit de propriété intellectuelle de NetApp.

Le produit décrit dans ce manuel peut être protégé par un ou plusieurs brevets américains, étrangers ou par une demande en attente.

LÉGENDE DE RESTRICTION DES DROITS : L'utilisation, la duplication ou la divulgation par le gouvernement sont sujettes aux restrictions énoncées dans le sous-paragraphe (b)(3) de la clause Rights in Technical Data-Noncommercial Items du DFARS 252.227-7013 (février 2014) et du FAR 52.227-19 (décembre 2007).

Les données contenues dans les présentes se rapportent à un produit et/ou service commercial (tel que défini par la clause FAR 2.101). Il s'agit de données propriétaires de NetApp, Inc. Toutes les données techniques et tous les logiciels fournis par NetApp en vertu du présent Accord sont à caractère commercial et ont été exclusivement développés à l'aide de fonds privés. Le gouvernement des États-Unis dispose d'une licence limitée irrévocable, non exclusive, non cessible, non transférable et mondiale. Cette licence lui permet d'utiliser uniquement les données relatives au contrat du gouvernement des États-Unis d'après lequel les données lui ont été fournies ou celles qui sont nécessaires à son exécution. Sauf dispositions contraires énoncées dans les présentes, l'utilisation, la divulgation, la reproduction, la modification, l'exécution, l'affichage des données sont interdits sans avoir obtenu le consentement écrit préalable de NetApp, Inc. Les droits de licences du Département de la Défense du gouvernement des États-Unis se limitent aux droits identifiés par la clause 252.227-7015(b) du DFARS (février 2014).

#### Informations sur les marques commerciales

NETAPP, le logo NETAPP et les marques citées sur le site http://www.netapp.com/TM sont des marques déposées ou des marques commerciales de NetApp, Inc. Les autres noms de marques et de produits sont des marques commerciales de leurs propriétaires respectifs.